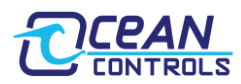

## **Bootloader Instructions**

- 1. Looking at the Modbus RTU DIP switches (next to the power terminals), turn on switches 7 and 8 (these are normally used to set parity).
- 2. Make a direct connection between the PC and the KTA-282 using an Ethernet cable.
- 3. Set your PC's network card to:

IP Address: 192.168.1.1

Subnet Mask: 255.255.255.0

Default Gateway: 192.168.1.1

See appendix for step by step instructions for windows

- Apply 8 to 28V DC to the power terminals of the KTA-282. You should see the transmit and receive LED's next to the RS485 and Weather Station ports flash on and off. This confirms the KTA-282 is in bootloader mode.
- 5. Point your browser to 192.168.1.100. You should see this page:

| Firefox 🔻                                                            |                      |          |            |                 |     |   |   |
|----------------------------------------------------------------------|----------------------|----------|------------|-----------------|-----|---|---|
| http://192.168.1.10                                                  | 0/                   | +        |            |                 |     |   |   |
| € 3 192.168.1.10                                                     | 0                    | ⊂ ⊂      | 8 - Google | P               | +   | ⋒ | - |
| Ocean C<br>KTA-282 Firm                                              | ontrols<br>ware Upda | š<br>ite |            |                 |     |   |   |
| If you got here by mistake, your parity switches are set incorrectly |                      |          |            |                 |     |   |   |
|                                                                      |                      |          | Browse     | Overwrite Firmw | are |   |   |
|                                                                      |                      |          |            |                 |     |   |   |

- 6. Press browse and use the dialogue box to find the firmware update file provided to you by Ocean Controls. This will have extension **.enc**
- 7. Press Overwrite Firmware to commit the file to the KTA-282. You should now see your browser loading. Be patient in this process, the entire upload typically takes around 5 minutes. The RX LED on the Ethernet port should show significant activity, and the Ethernet TX LED should blink roughly every 10 seconds. This confirms the file upload is in progress.
- 8. Upon completion, your browser will show:

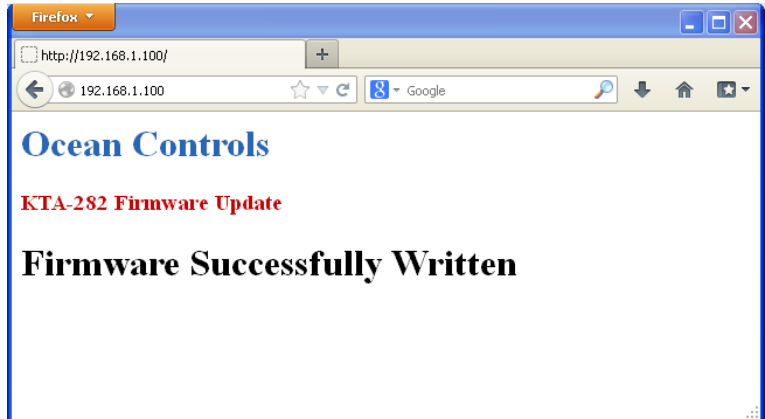

9. Power off the KTA-282, turn off switches 7 and 8, and reapply power. The KTA-282 should now be operating with updated firmware.

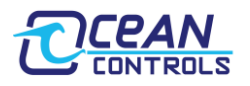

## Appendix

Manually setting your PC's network configuration (for windows)

- 1. Open the control panel and go to Network Connections.
- 2. Right click on your LAN adapter and go to Properties.
- 3. Click on Internet Protocol (TCP/IP) and go to Properties.

| 🕂 Local Area Connection Properties 🛛 🔹 💽                                                                                                    |  |  |  |  |  |  |
|----------------------------------------------------------------------------------------------------|--|--|--|--|--|--|
| General Advanced                                                                                                    |  |  |  |  |  |  |
| Connect using:                                                                                                    |  |  |  |  |  |  |
| Realtek RTL8168C(P)/8111C(P) PCI-     Configure                                                                                                    |  |  |  |  |  |  |
| This connection uses the following items:                                                                                                    |  |  |  |  |  |  |
| <ul> <li>Client for Microsoft Networks</li> <li>File and Printer Sharing for Microsoft Networks</li> <li>QoS Packet Scheduler</li> <li>Internet Protocol (TCP/IP)</li> </ul>     |  |  |  |  |  |  |
| I <u>n</u> stall Uninstall Properties                                                                                                    |  |  |  |  |  |  |
| Description<br>Transmission Control Protocol/Internet Protocol. The default<br>wide area network protocol that provides communication<br>across diverse interconnected networks. |  |  |  |  |  |  |
| Sho <u>w</u> icon in notification area when connected<br>Notify <u>m</u> e when this connection has limited or no connectivity                                                   |  |  |  |  |  |  |
| OK Cancel                                                                                                    |  |  |  |  |  |  |

4. Click on Use the following IP Address and type in the recommended values:

| Internet Protocol (TCP/IP) Properties                                                                                                    |                     |  |  |  |  |  |  |
|----------------------------------------------------------------------------------------------------|---------------------|--|--|--|--|--|--|
| General                                                                                                    |                     |  |  |  |  |  |  |
| You can get IP settings assigned automatically if your network supports<br>this capability. Otherwise, you need to ask your network administrator for<br>the appropriate IP settings. |                     |  |  |  |  |  |  |
| O Dtain an IP address automatically                                                                                                    |                     |  |  |  |  |  |  |
| O Use the following IP address:                                                                                                    |                     |  |  |  |  |  |  |
| IP address:                                                                                                    | 192.168.1.1         |  |  |  |  |  |  |
| S <u>u</u> bnet mask:                                                                                                    | 255 . 255 . 255 . 0 |  |  |  |  |  |  |
| <u>D</u> efault gateway:                                                                                                    | 192.168.1.1         |  |  |  |  |  |  |
| O <u>D</u> tain DNS server address automatically                                                                                                    |                     |  |  |  |  |  |  |
| O Use the following DNS server addresses:                                                                                                    |                     |  |  |  |  |  |  |
| Preferred DNS server:                                                                                                    |                     |  |  |  |  |  |  |
| Alternate DNS server:                                                                                                    | · · ·               |  |  |  |  |  |  |
| Ad <u>v</u> anced                                                                                                    |                     |  |  |  |  |  |  |
| OK Cancel                                                                                                    |                     |  |  |  |  |  |  |